### University of Tsukuba Overseas Risk Management Seminar

## ΟSSMA

#### (Overseas Student Safety Management Assistance)

**Reference Materials for OSSMA Service** 

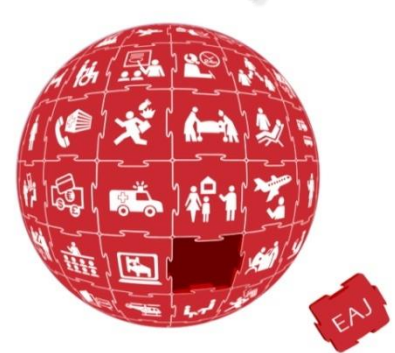

Emergency Assistance Japan Co., Ltd. http://www.emergency.co.jp

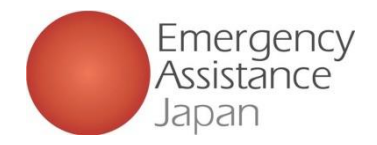

### 1. EAJ Assistance Network

We have a global network of medical assistance providers and employ local agencies and providers to provide a broader and more diverse range of support.

EAJ's network of locations, affiliated medical facilities affiliated providers, and charter aircraft \*

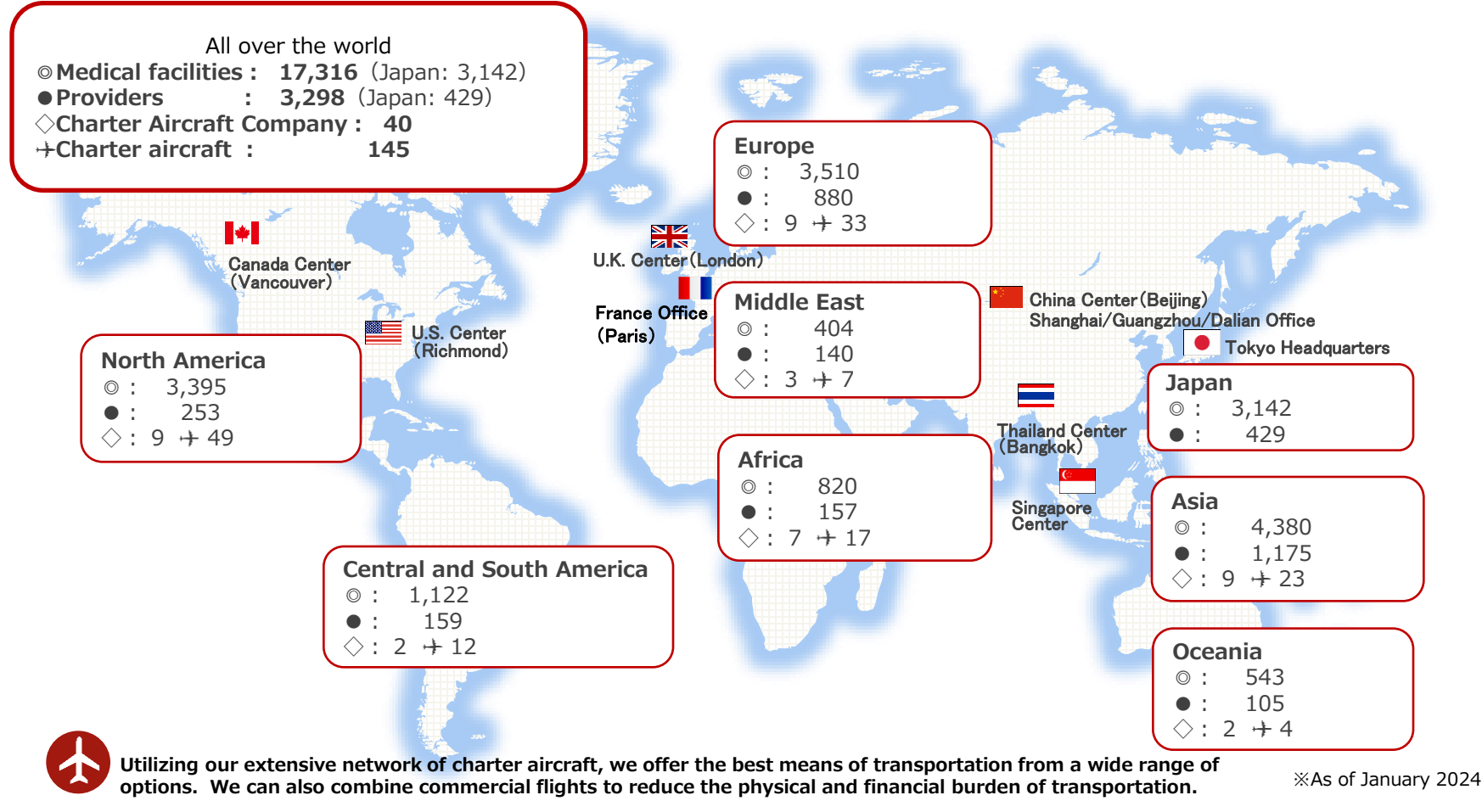

#### Overseas Risk Management Services 1. About OSSMA services

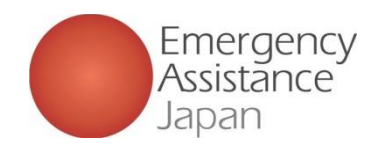

OSSMA is enrolled in conjunction with overseas travel insurance for the dispatch of international students, provides assistance not covered by overseas travel insurance. OSSMA can also provide assistance in cases where insurance assistance is not available (e.g., treatment of pre-existing disorder).

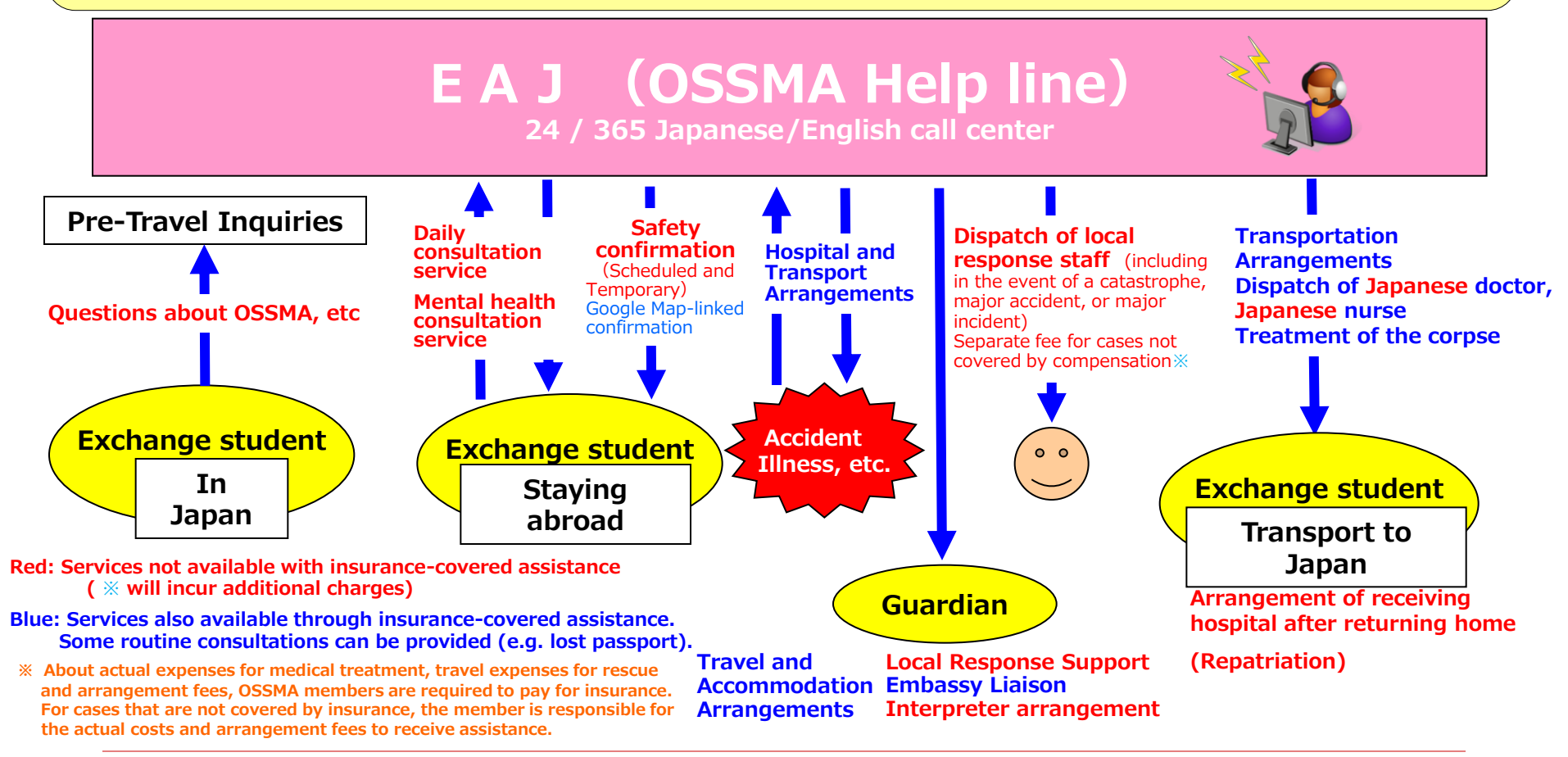

#### 1. Overseas Travel Insurance Cases in Which Insurance Money Will Not Be Paid

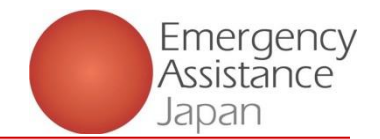

- 1. Even if you get insured, the insurance company will not pay you insurance money in some cases.
- 2. In situations not covered by insurance, OSSMA can still provide assistance through its own overseas network of affiliated medical institutions and providers.

•Offices and Japanese-language call centers in seven countries
 •17,316 medical institutions and 3,298 providers worldwide
 •Emergency medical and air medical transport specialists are available
 •Network of 145 dedicated aircraft with 40 companies worldwide

#### **Major Examples of Non-Payment Cases**

Injury/disease due to noncompliance with local laws and regulations (use of cannabis and driving without a driver's license)

Injury sustained due to a fight

Disease suffered since before departure from Japan (pre-existing disorder)

Injury/disease caused by attempted suicide (often caused by mental disorder)

Death/injury due to war/riots (excluding terrorism)

"Grey zone" cases for the insurance company

Treatment of dental diseases (for insurance without a dental rider)

Loss of belongings (not by theft)

Cash and contact lenses

In cases not covered by insurance, the member will be responsible for the actual cost of medical treatment and arrangement fees.

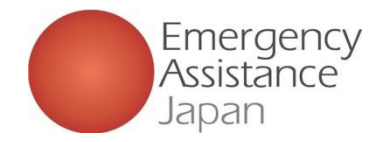

### 2. How to use the OSSMA app

#### 1. Download the OSSMA app

Use the QR code to download the app from the App Store or Google Play

#### 2. Log into the app and register the required information

After downloading the app (**Step 1**), edit and register personal information and other items required for the service application and information related to your itinerary

\* If the person paying is a member, you will not be able to use some app functions until the payment in **Step 4** is completed

#### 3. Application completion e-mail

You will receive an e-mail confirming that your application has been completed

#### 4. Payment notification e-mail (if the person paying is a member)

Members make payments via e-mail or the "Pay" button in the app

#### **5.** Payment confirmation e-mail (if the person paying is a member) At this point, the member will be able to use all the features of the app

## 6. Click the "Apply for Service" button to register details such as insurance information and additional itineraries

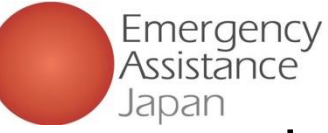

### 2. OSSMA member registration and application procedure

#### Downloading the OSSMA app Download the OSSMA app from the App Store or Google Play

QR codes for app download

Note: If you search and download from the apps list, please do not download an older version of the app

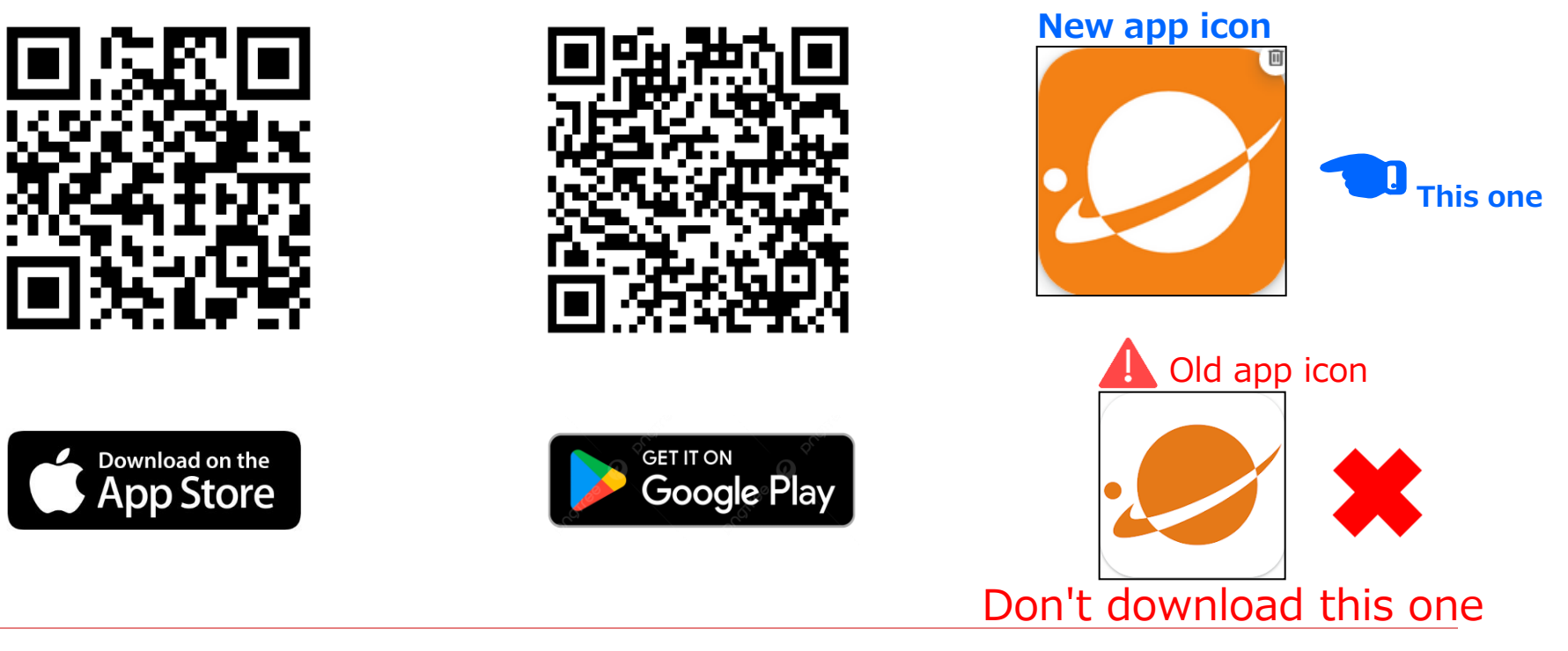

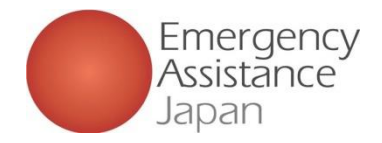

Tap the icons at bottom of screen depending on what you need

This screen is always displayed when app starts

### 2. About the OSSMA app: Top page

| 13:00                          |                            | ul \$ 🗩                 |                     |
|--------------------------------|----------------------------|-------------------------|---------------------|
| θ                              | €ossm                      | ٩                       | $\sim$              |
| (2) User Infor                 | mation                     |                         |                     |
| Account                        | Service<br>Application     | Payment                 |                     |
| ණු Settings                    |                            |                         | Location            |
| (i)<br>Information             | Safety Info                | PAQ                     | S<br>Help Line      |
| Terms Of Use<br>Privacy Policy | ☆A<br>Language<br>Settings | [→<br>Log Out           | (j)<br>Informatio   |
| Top Octation                   | Help Line Inf              | i O<br>ormation Account | <b>e</b><br>Account |

cation

Safety Confirmation

- ··· Search/call helpline numbers lp Line
- Notifications from OSSMA or your school rmation
  - Display user information

**1** New member registration How to register a new member via the app

| 13:01<br>App Store      | .al 🗢 💼 | 13:01<br>• App Store           | .ul 🗢 🖿    | 10:11                                        |                 |
|-------------------------|---------|--------------------------------|------------|----------------------------------------------|-----------------|
| ⊕ossm                   | A       | Account Re                     | gistration | < Accour                                     | It Registration |
| mail address            |         | mail address                   |            | mail address                                 |                 |
|                         |         | mail address                   |            | mptest202412@gm                              | nail.com        |
| password                |         | password                       |            | password                                     |                 |
|                         |         | password                       |            |                                              |                 |
| Login                   |         | Terms of Use<br>Privacy Policy |            | <u>Terms of Use</u><br><u>Privacy Policy</u> |                 |
| <u>Create an accoun</u> | ±.      | Sen                            | d          |                                              | Send            |
|                         | ?       |                                |            |                                              |                 |
|                         |         |                                |            |                                              |                 |
|                         |         |                                |            |                                              |                 |
| -                       |         |                                | -          |                                              |                 |

| 13:05                                                   | ad 🗢 🔳                                                | 10:12                                                    | al 🗢 🚍                                                                                                    |                                                                                                    |
|---------------------------------------------------------|-------------------------------------------------------|----------------------------------------------------------|----------------------------------------------------------------------------------------------------|----------------------------------------------------------------------------------------------------|
| Verification                                            | n code                                                | Verific                                                  | ation code                                                                                                 | Thank you for using OSSMA.                                                                                                    |
| Enter co<br>Please enter the code sent to yo<br>address | bde<br>ur registered email<br>seend verification code | Ent<br>Plaase exter the code sent<br>8 5 3<br>(Example t | er code<br>to your registered email address<br>5 7 1<br>umbers only)<br>, Resend verification code<br>Send | Please enter the following verification code in the<br>OSSMA app.<br>Verification code 853571<br>(Example numbers only)<br>If you do not remember your verification code, please<br>contact the OSSMA office.<br>If you copy the verification code, you may have<br>spaces before and after. Please make sure you have<br>not copied/pasted any blank spaces.<br>* Please do not reply to this email.<br>Instead, please contact the following address with any<br>inquiries.<br>* Please do not reply to this email.<br>Instead, please contact the following address with any<br>inquiries.<br>* Please do not reply to this email.<br>Instead, please contact the following address with any<br>inquiries.<br>* Please do not reply to this email.<br>Instead, please contact the following address with any<br>inquiries.<br>* Please do not reply to this email.<br>Instead, please contact the following address with any<br>inquiries.<br>* Please do not reply to this email.<br>Instead, please contact the following address with any<br>inquiries. |
| 3                                                       |                                                       |                                                          |                                                                                                    |                                                                                                    |

#### 2.

#### 1. New member registration

Download app, click "New member registration" then proceed to register

#### Enter e-mail address and password

You will be redirected to the e-mail address and password input screen. Type a password (at least 8 characters including upper- and lower-case letters and numbers), open and confirm "Terms of use" and "Privacy Policy" links, then tap the send button.

Note: You can only proceed after confirming the "Terms of use" and "Privacy Policy."

#### Enter the verification code

After tapping "Send" you will be redirected to the code input screen. The e-mail address will receive an e-mail with the details shown above right. Copy and enter the verification code.

Note: The code does not fill automatically, so please be sure to check your e-mail then enter the code.

① New member registration How to register a new member via the app

| 10:13                    | al 🗢 🖿        | 13:24 |            | ad 🗢 🖿             |
|--------------------------|---------------|-------|------------|--------------------|
|                          | tion password | Schoo |            | ation password     |
| School/Organization pass | word<br>16    | Scho  | Is TSUKUBA | t≑ correct?<br>Yes |
| Log                      | in            |       |            | in                 |
|                          |               |       |            |                    |

#### 4. 5. Enter school/organization password En

You will be redirected to the school/ organization password **0016** input screen.

After you enter your school/organization password, the screen will indicate "University of Tsukuba" "Is this correct?" If correct, tap "Yes."

| 5.         |             |
|------------|-------------|
| Enter user | information |

7E

Hana

User Name

テスト

Date Of Birth

1998/12/01

Male 
Female
Phone Number(Japan)

You will be redirected to the user information input screen. E-mail address cannot be changed. If you want to use a different address, please restart registration.

After you enter details, a confirmation screen will be displayed. When you see "Are you sure you want to register?" tap "Yes" to complete registration. If you close the app during registration, you will need to start again by entering your school/organization password.

#### 6. Registration completion

register?

After registration is complete, you will be prompted to proceed to the application or return to the top screen.

> After completing the New member registration, continue with the "Service Application" registration.

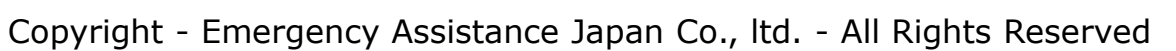

 Image: state of the state of the state o

User Na

テスト 花

1998/12/02 Gender

Phone Number(Japan)

Eemale

Name (as shown in passport Test Hana Date Of Birth

② Service application How to do a service application via the app

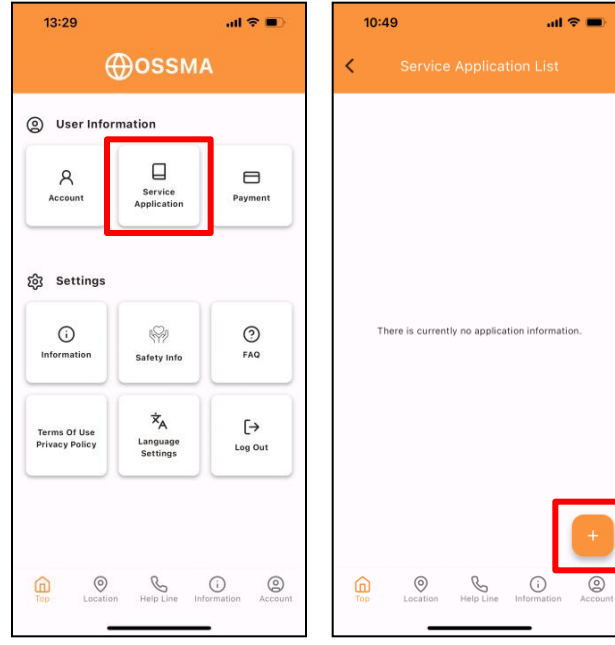

#### 1. Application registration

Tap "Service application" on top screen of the app. When redirected Tap "+" at the bottom right of the service application list.

Note: If the "+" button is gray, you cannot make an application because payment has not been completed for another application, etc.

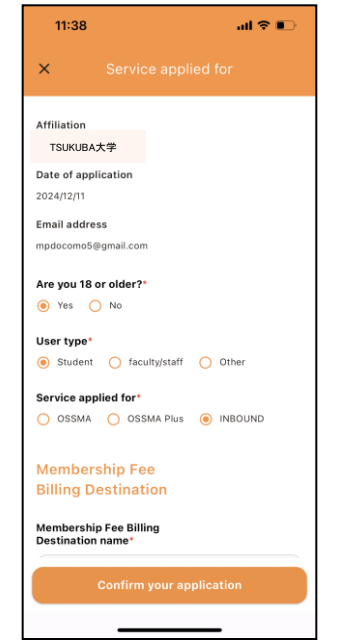

#### 2. Enter application details

Select the service you are applying for and who is paying the membership fee, etc. Enter destination information, etc.

Note: If the user type is faculty/staff, you can only select OSSMA.

| 11:39                                      | .al ≎ ∎⊃    | 13:31                                     | all 🗢 🔳 |
|--------------------------------------------|-------------|-------------------------------------------|---------|
| Confirm service appli                      | ication det | Confirm reg                               |         |
| Affiliation                                |             | Affiliation                               |         |
| TSUKUBA大学                                  |             | TSUKUBA大学                                 |         |
| Date of application<br>2024/12/11          |             | Date of application<br>2024/12/05         |         |
| Email<br>mpdocomo5@gmail.com               |             | Email<br>mpdocomo5@gmail.com              |         |
| User type<br>student                       |             | User type<br>student                      |         |
| Service applied for                        |             | Service applied for                       |         |
| Membership Fee Billing<br>Destination name |             | Membership Fee Billin<br>Destination name | g       |
| インパウンド:学校                                  |             | インパウンド:学校                                 |         |
| Fee                                        |             | Fee                                       |         |
| Fix                                        |             |                                           | Fix     |
| Apply                                      |             | N                                         | lodify  |
|                                            |             |                                           |         |

#### 3. Confirm registration details

Confirmation screen for details entered in **Step2.** will display. Check to ensure details are correct. Fees will be calculated automatically based on duration of travel.

Note: Amount will include an administrative fee.

② Service application How to do a service application via the app

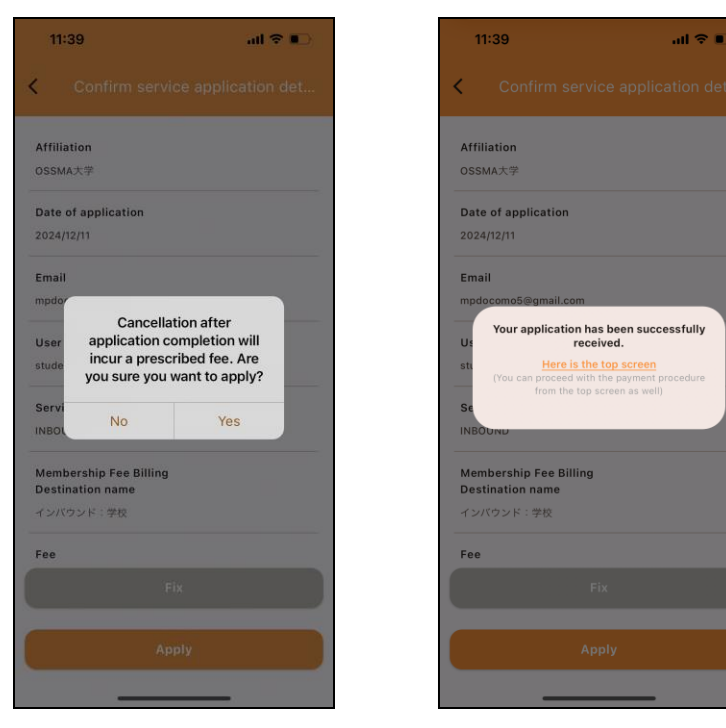

#### 4. Registration completion

After confirming the details in **Step3.**, tap "Apply." The details will be displayed. Tap "Yes." After the application is completed, you can either return to the top screen or proceed to pay.

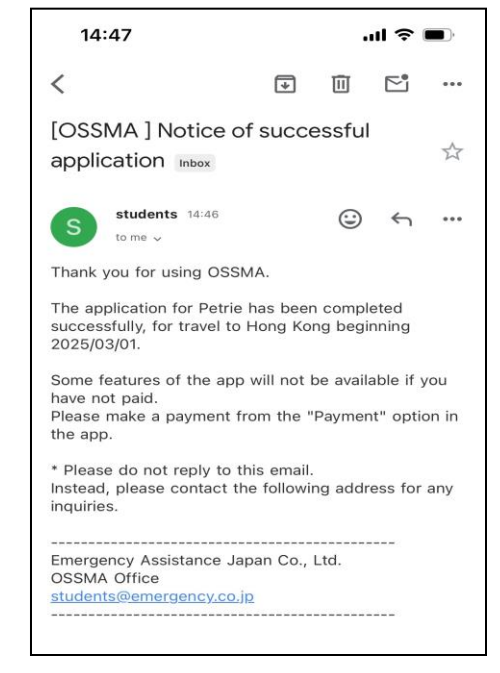

#### **Registration completion e-mail**

When your registration is complete, you will receive an e-mail like the one above.

Note: When your registration is complete, a notification like the above e-mail will also be sent to the account of your school/organization.

② Service application How to make a member payment via the app

| 13:00           | al 🗢 🗉                       | D      | 11:11            | ••1 5G 📼                   | 17:30 | <b>図 (1) (1</b> (4)) 74% | -m. SIMなし 🗢   | 15:28 94%<br>∎ stg.link.mul-pay.jp | % | 14:58                                               | II 🗢 🔳    | 14:49                       |                           | <b>∻ ■</b> ) |
|-----------------|------------------------------|--------|------------------|----------------------------|-------|--------------------------|---------------|------------------------------------|---|-----------------------------------------------------|-----------|-----------------------------|---------------------------|--------------|
| $\oplus$        | OSSMA                        | <      | Pending I        | Payments                   |       | ―― ご利用内容 ――――            |               | 合計                                 |   | Service Application List                            | t         | < Serv                      | vice Application List     |              |
| O User Informat | tion                         |        | OSSMA Return     | ew)<br>n: 2024/11/27       |       | ① 取引詳細                   |               | ¥ OAD                              |   | OSSMA<br>Departure: 2025/03/01 ~ Return: 2025/03/04 | ٠         | OSSMA<br>Departure: 2025/03 | 3/01 ~ Return: 2025/03/04 | ۲            |
| 8               | Service                      |        |                  |                            | -     | TURN A 42                |               |                                    |   | + Status of Insurance                               | •         | + Status of                 | Insurance                 | ,            |
| Account         | Application                  |        |                  |                            |       | 利用亚額<br>¥ 04日            |               | x++1,                              |   | 🛒 Itinerary                                         | •         | 😽 Itinerary                 |                           | •            |
| ැබී Settings    |                              |        |                  |                            |       | 税送料                      | d             | の又払い手続き ——                         |   | Application Detail                                  | •         | Applicatio                  | on Detail                 | +            |
| G               | ® 0                          |        |                  |                            |       | ¥ OAD                    | お支払い手続き       | が完了しました。                           |   |                                                     |           |                             |                           |              |
| Information     | Safety Info FAQ              |        |                  |                            |       | 合計                       | 決済手段          | クレジットカード決済                         | _ |                                                     |           |                             |                           |              |
| Terms Of Use    | × <sub>A</sub> [→            |        |                  |                            |       | ¥ 040                    | <br><br>クレジット | 拮払                                 |   |                                                     |           |                             |                           |              |
| Privacy Policy  | Language Log Out<br>Settings |        |                  |                            |       |                          | カード番号         | STITL TIT                          |   |                                                     |           |                             |                           |              |
|                 |                              |        |                  |                            |       | - お支払い手続き                |               |                                    |   |                                                     |           |                             |                           |              |
| <u> </u>        | 8                            |        |                  |                            |       |                          |               |                                    |   |                                                     |           |                             | 8                         |              |
| Top Location    | Help Line Information Acc    | ount T | op Location Help | b Line Information Account | お支持   | 払い方法を選択してください ▼          |               |                                    |   | Top Location Help Line Informatio                   | n Account | Top Locati                  | ion Help Line Information | Account      |
|                 |                              |        |                  |                            |       |                          |               |                                    |   |                                                     |           |                             |                           |              |

#### Make a payment from the app

Tap "Pay" to display the payment list screen.

If more than one option is shown, tap your selection from the list.

**Payment by credit card is recommended.** If payment is done via a convenience store there could be delays in completing payment. This could occur for example if the payment deadline has passed or if the required customer

number is not known at the time of payment.

#### After payment is completed

After payment is completed, tap the corresponding service from "Service Application" to activate it and enable use.

#### Pay from Payment screen

After selecting the appropriate payment option, you will be redirected to the Payment screen. Select credit card or convenience store to complete the payment.

2 Service application How to make a member payment via e-mail

| 灶石 惊                                                                                                    |                                                                                                    |                                                                                                    |                                                                    |                                |                                                                               |                      |
|----------------------------------------------------------------------------------------------------|----------------------------------------------------------------------------------------------------|----------------------------------------------------------------------------------------------------|--------------------------------------------------------------------|--------------------------------|-------------------------------------------------------------------------------|----------------------|
| このたびは弊社サービスにお申込みいただきまして、ありがとうございます。<br>下記お申し込みを受け付けましたのでご確認の上、<br>お支払い手続きをお願い致します。                                                                                                    | 17:30 間で印作。11745 (日本)                                                                                                    | m. SM なし ♥ 15:28 94% ■0<br>≜ stg.link.mul-payjp<br>合計                                                                                                 | 14:58                                                              | ul হ ∎                         | 14:49<br>Service Application Lis                                              | ıl <b>† ■</b> )<br>t |
|                                                                                                    | ① 取引詳細                                                                                                    | ¥ 0Δ0                                                                                                    | OSSMA<br>Departure: 2025/03/01 ~ Return: 2025/03/0                 | 4 ④                            | OSSMA<br>Departure: 2025/03/01 ~ Return: 2025/03/04                           | ۲                    |
| ■お甲込内容                                                                                                    |                                                                                                    |                                                                                                    | + Status of Insurance                                              | •                              | + Status of Insurance                                                         | •                    |
| 店舖名 : OSSMA-TEST                                                                                                    | 利用金額                                                                                                    |                                                                                                    | 🛒 Itinerary                                                        | •                              | 😽 Itinerary                                                                   | ,                    |
| 金額 :5,222                                                                                                    | ¥ 0Δ□                                                                                                    | お支払い手続き                                                                                                    | Application Detail                                                 | <b>→</b>                       | Application Detail                                                            | ,                    |
| 決済総額 : 2,012<br>オーダーID : bd1c4426a1d781dfc393330bad<br>メールアドレス : <u>dummy@emergency.co.jp</u>                                                                                                    | 税送料<br>× OA日                                                                                                    | <b>お支払い手続きが完了しました。</b><br>決済手段 クレジットカード決済                                                                                                    |                                                                    |                                |                                                                               |                      |
| *******                                                                                                    | 合計                                                                                                    | 支払方法 一括払                                                                                                    |                                                                    |                                |                                                                               |                      |
| お支払い手続きの手順について<br>************************************                                                                                                    | ¥ 0Δ□                                                                                                    | クレジット 311111 ****** 1111                                                                                                    |                                                                    |                                |                                                                               |                      |
| 下記リンク先にアクセスして、ご注文内容・お支払い金額等をご確認ください。<br>確認後、ご利用される決済手段を選択し、必要事項のご入力をお願いします。<br><u>https://stg.link.mul-</u><br>pav.jp/v2/plus/tshop00065745/checkout/1fc8af66b2e9fe89e8efd0609<br>090eabc94723bf7e29d7f024744957c9fd0c786<br>(上記URLの有効期限:XXXXXX) |                                                                                                    | カード番号<br>                                                                                                    | In Out Here Lot                                                    | +<br>() @<br>Account           | n eeg tine informatie                                                         | +<br>on Account      |
| <ul> <li>※本メールは送信専用アドレスより送信しております。</li> <li>本メールへ返信頂いても回答致しかねますのでご了承下さい。</li> <li>※商品に対するお問合せは恐れ入りますがご購入された店舗までご連絡ください。</li> <li>※本メールにお心当たりがない場合、破棄願います。</li> <li>/ 」 」 」 」 」 」 」 」 」 」 」 」 」 」 」 」 」 」 」</li></ul>                             | Payment by credit can<br>If payment is done via a<br>there could be delays in<br>This could occur for exa<br>deadline has passed or<br>number is not known a | <b>Id is recommended.</b><br>a convenience store<br>completing payment.<br>Imple if the payment<br>if the required customer<br>t the time of payment. | After payment<br>After payment<br>corresponding<br>Application" to | t is com<br>service<br>activat | t <b>is complet</b><br>pleted, tap the<br>from "Service<br>te it and enable u | : <b>ed</b><br>ıse.  |
| 電話番号 : 0900000000<br>受付時間 : 10:00-17:00<br>/ ノ ノ ノ ノ ノ ノ ノ ノ ノ ノ ノ ノ ノ ノ ノ ノ ノ ノ ノ                                                                                                    | Pay via e-mail<br>After completing the ap<br>Please click on the link<br>Select credit card or co                                                            | pplication, you will receiv<br>to be redirected to the f                                                                                              | ve an e-mail like<br>Payment screen.                               | the one                        | on the left.                                                                  |                      |

# 2. About the OSSMA app: Assistance Assistance Member registration and application procedure

### ③ Paying the membership fee <u>credit card payment</u>

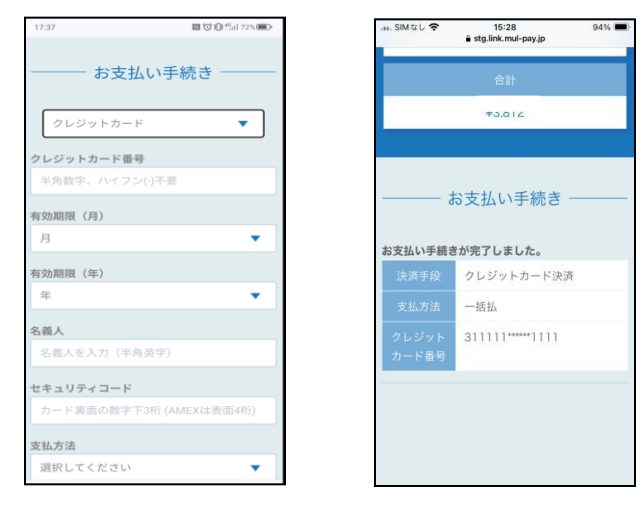

Enter your credit card information on the same screen and complete the payment. ■ How to confirm payment has been completed ■ After completing payment, tap "Service application" again after waiting about 5 minutes. The insurance status and itinerary items should no longer be grayed out, allowing you to enter those items. However, if those items are still grayed out after a few hours, please contact the OSSMA service desk.

| 13:29                          |                            | al 🗢 🗩            |              | 1           | 14:49                   |                 | at          |
|--------------------------------|----------------------------|-------------------|--------------|-------------|-------------------------|-----------------|-------------|
| €                              | ⊕ossm                      | ٩                 |              | <           |                         |                 |             |
| Oser Info                      | rmation                    |                   |              | OSS<br>Depa | MA<br>rture: 2025/03/01 | ~ Return: 2025/ | 03/04       |
| R                              | C.                         | •                 |              | +           | Status of Insi          | urance          |             |
| Account                        | Application                | Payment           |              | <b>F</b>    | Itinerary               |                 |             |
| Contrinue                      |                            |                   |              |             | Application D           | etail           |             |
| Los Settings                   |                            |                   | >            |             |                         |                 |             |
| ()<br>Information              | Safety Info                | ?<br>FAQ          |              |             |                         |                 |             |
| Terms Of Use<br>Privacy Policy | ☆A<br>Language<br>Settings | [→<br>Log Out     |              |             |                         |                 |             |
|                                |                            |                   |              |             |                         |                 |             |
| Top O                          | in Help Line Int           | iormation Account |              | Top         | Location                | Help Line       | information |
|                                | Items                      | are d             | raved out un | til t       | he sv                   | vster           | n           |

Items are grayed out until the system recognizes the payment as being completed.

Acc'

# 2. About the OSSMA app: Assistance Assistance Member registration and application procedure

③ Paying the membership fee <u>convenience store payment</u>

| 17:43             | N 010 41 72% |
|-------------------|--------------|
| お支払               | い手続き ――      |
| コンビニ              | •            |
| 「利用するコンビニ         | 的項           |
| ローソン              | •            |
| 无名 必須             |              |
| オスマ ただし           |              |
| フリガナ 診測           |              |
| オスマ ただし           |              |
| 11話番号 必須          |              |
| 08012345678       |              |
| メールアドレス 任息        |              |
| aaluahav@omail.co |              |
| メールアドレス(確認        | (用)          |
| psiusboy@amsil.co |              |
|                   |              |

| Select "Convenience store"  |
|-----------------------------|
| payment and choose the      |
| convenience store where     |
| you will pay (options       |
| include Lawson, Family      |
| Mart, Ministop, Seicomart). |
|                             |

| お支払い手続き            |
|--------------------|
| コンビニ               |
| ご利用するコンビニ          |
| ローソン               |
|                    |
| たる                 |
|                    |
| フリガナ               |
| オスマ ただし            |
|                    |
| 電話番号               |
| 08012345678        |
| メールアドレス            |
| eaiwehey@gmail.com |
|                    |
|                    |
| (FFAA) OIE AE      |
|                    |

② Check the details and if everything is correct, tap "Confirm."

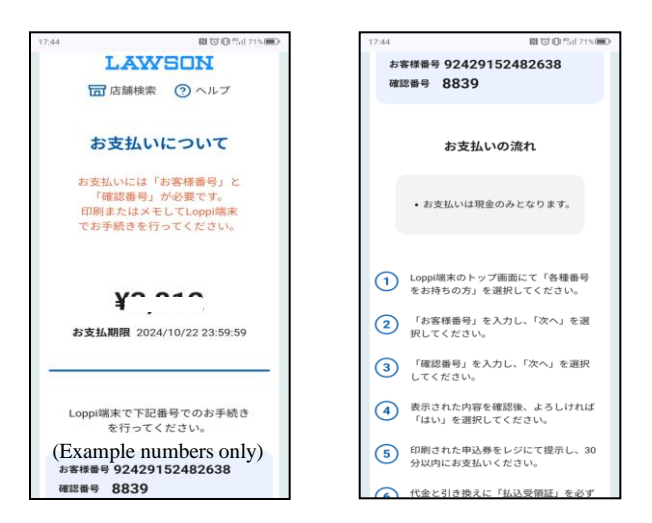

 ③ Follow the on-screen instructions to pay at the convenience store. If the payment deadline has already passed, please contact the OSSMA service desk.

### ③ Paying the membership fee <u>convenience store payment</u>

For a convenience store payment, details of the payment method will also be sent to the e-mail you have registered with the app.

| コンビニ決済お支払番号のお知らせ Mervax                                                                                                    |
|----------------------------------------------------------------------------------------------------|
| 決済サービス送信専用アドレス «system@p01.mul-pay.com»<br>To マ                                                                                                    |
| オスマ ただし 様                                                                                                    |
| この度はご注文ありがとうございます。<br>下記の内容にてお申し込みを受け付けましたのでご確認のうえ、お支払期限までにお近くの<br>コンビニにてお支払いください。                                                                                                    |
| ■ご指定のコンビニ<br>ローソン                                                                                                    |
| ■ご注文内容                                                                                                    |
| 店舗 (サイト) 名: O C C M A E A J<br>受付日時 : 2024/ い, r, r, 44:13<br>価格 : 3,812円<br>お支払期限 : 2024/10/22 23:59                                                                                                    |
|                                                                                                    |
| ■Loppiでのお支払い方法                                                                                                    |
| お客様番号:92429152482638<br>確認番号:8839                                                                                                    |
| <ol> <li>Loppi端末のトップ画面にて「各種番号をお持ちの方」を選択してください。</li> <li>「お客様番号」を入力し、「次へ」を選択してください。</li> <li>「確認番号」を入力し、「次へ」を選択してください。</li> <li>現示された内容を確認後、よろしければ「はい」を選択してください。</li> <li>印刷された申込券をレジにて提示し、30分以内に現金でお支払いください。</li> <li>代金と引き換えに「払込受領証」を必ずお受け取りください。</li> </ol> |
| ************************************                                                                                                    |

■ How to confirm payment has been completed ■ After completing payment, tap "Service application" again after waiting about 15 minutes. The insurance status and itinerary items should no longer be grayed out, allowing you to enter those items. However, a convenience store payment could be delayed by a few hours before being recognized by the system. Please contact the OSSMA service desk if the situation does not change even after

several hours.

| A<br>Account                   | Service<br>Application     | Payment       |  |
|--------------------------------|----------------------------|---------------|--|
| බූ Settings                    |                            |               |  |
| (i)<br>Information             | 🦃<br>Safety Info           | ⑦<br>FAQ      |  |
| Terms Of Use<br>Privacy Policy | ☆A<br>Language<br>Settings | [→<br>Log Out |  |

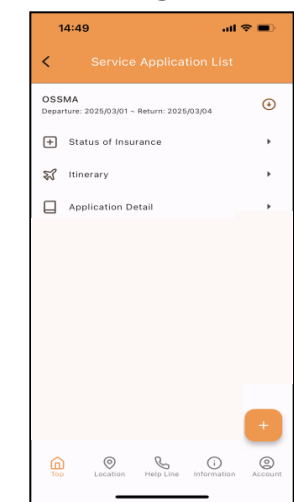

Items are grayed out until the system recognizes the payment as being completed.

### 2. About the OSSMA app: How to change your user information

14:29

Affiliation

| 10.20                          |                            | all 🗢 🔳       |
|--------------------------------|----------------------------|---------------|
| e                              | ⊕ossm≠                     | λ.            |
| O User Info                    | rmation                    |               |
| Account                        | Service<br>Application     | Payment       |
| ැති Settings                   |                            |               |
| ()<br>Information              | Safety Info                | ⑦<br>FAQ      |
| Terms Of Use<br>Privacy Policy | ☆A<br>Language<br>Settings | [→<br>Log Out |

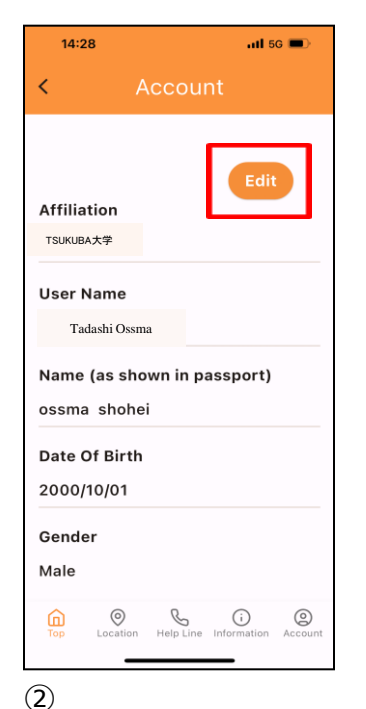

(1)
 (2)
 (2)
 (2)
 (2)
 (2)
 (2)
 (2)
 (2)
 (2)
 (2)
 (2)
 (2)
 (2)
 (2)
 (2)
 (2)
 (2)
 (2)
 (2)
 (2)
 (2)
 (2)
 (2)
 (2)
 (2)
 (2)
 (2)
 (2)
 (2)
 (2)
 (2)
 (2)
 (2)
 (2)
 (2)
 (2)
 (2)
 (2)
 (2)
 (2)
 (2)
 (2)
 (2)
 (2)
 (2)
 (2)
 (2)
 (2)
 (2)
 (2)
 (2)
 (2)
 (2)
 (2)
 (2)
 (2)
 (2)
 (2)
 (2)
 (2)
 (2)
 (2)
 (2)
 (2)
 (2)
 (2)
 (2)
 (2)
 (2)
 (2)
 (2)
 (2)
 (2)
 (2)
 (2)
 (2)
 (2)
 (2)
 (2)
 (2)
 (2)
 (2)
 (2)
 (2)
 (2)
 (2)
 (2)
 (2)
 (2)
 (2)
 (2)
 (2)
 (2)
 (2)
 (2)
 (2)
 (2)
 (2)
 (2)
 (2)
 (2)
 (2)
 (2)
 (2)
 (2)
 (2)
 (2)
 (2)
 (2)
 (2)
 (2)
 (2)
 (2)
 (2)
 (2)
 (2)
 (2)
 (2)
 (2)

| Last Name         | First Name  |
|-------------------|-------------|
| Middle Name       | (Optional)  |
| ame (as shown in  | passport)*  |
| Last Name         | First Name  |
| Middle Name       | (Optional)  |
| te Of Birth*      |             |
| 2000/10/0         | 1 ~         |
| ender*<br>Male OF | emale       |
| ione Number(Jap   | an)*        |
| Conf              | firm Update |
| _                 |             |
|                   |             |

...11 5G 🔳

| 14:32      | <b>111</b> 5G 🔳 |  |
|------------|-----------------|--|
| < Co       | onfirm Update   |  |
| Date Of Bi | rth             |  |
| 2000/10/0  | /1              |  |
| Gender     |                 |  |
| Male       |                 |  |
| Phone Nu   | mber(Japan)     |  |
| 12345678   | 90              |  |
| Phone Nu   | mber(Overseas)  |  |
| Email      |                 |  |
|            | Fix             |  |
|            | Update          |  |
|            |                 |  |
| 4)         |                 |  |
| Confiri    | m the changes   |  |

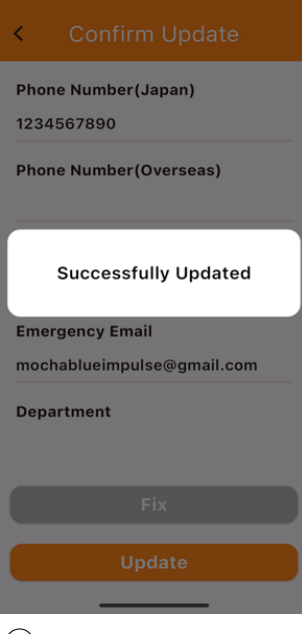

Emergency

atl 5G 🔳

Assistance Japan

#### 5

You are done when the screen displays "Update complete."

To make another change, tap "Modify" to return to the input screen.

and if all is correct, tap

"Update."

Copyright - Emergency Assistance Japan Co., ltd. - All Rights Reserved

tap "Confirm update."

### 2. About the OSSMA app: If you want to change your travel period

|                                                                                                    |                        |                                           |                                                                                       |                                                                                                    |                                                                                                    |                                                                                             | < Confirm registration                                                                                                    |
|----------------------------------------------------------------------------------------------------|------------------------|-------------------------------------------|---------------------------------------------------------------------------------------|----------------------------------------------------------------------------------------------------|----------------------------------------------------------------------------------------------------|---------------------------------------------------------------------------------------------|----------------------------------------------------------------------------------------------------|
| 13:29                                                                                                    |                        | all 🗢 🔳                                   | 17:06 💷                                                                               | 17:07 .ul 56 🗩                                                                                            | 17:08Il 5G 🗩                                                                                                    | 17:09Il 5G 📼                                                                                | User type                                                                                                    |
| €                                                                                                    | €ossм                  | A                                         | < Service Application                                                                 | < Application details                                                                                     | × Edit service content application                                                                                                    | < Confirm registration                                                                      | student<br>Service applied for                                                                                                    |
| () User Inform                                                                                                    | Service<br>Application | Payment                                   | OSSMA<br>Departure: 2024/10/22 ~ Return:                                              | Edit Paid<br>Date of application<br>2024/10/22<br>Email                                                   | Duration of travel ③<br>Departure date*<br>2024/10/22 ~<br>Return date*                                                                                                    | User type<br>student<br>Service applied for<br>OSSMA                                        | OSSMA Plus<br>Me<br>Are you sure you<br>want to change this?<br>No Yes<br>Theven more than a second second sec |
| ැලි Settings                                                                                                    | (P)                    | 0                                         | <ul> <li>↔ Additional Insurance</li> <li>↔</li> <li>↔ Itinerary</li> <li>↔</li> </ul> | User type<br>student                                                                                      | 2025/10/21 ~                                                                                                    | Membership Fee Billing<br>Destination name<br>OSSMA                                         | Confirm registration<br>State/pro<br>Affiliation<br>OSSMA大学                                                                                                    |
| Information<br>Terms Of Use<br>Privacy Policy                                                                                                    | Safety Infe            | FAQ<br>[→<br>Log Out<br>formation Account | Application Detail ,                                                                  | Service applied for<br>OSSMA<br>Membership Fee Billing<br>Destination name<br>OSSMA<br>Travel Information | Linking to the Tabi-Regis<br>Tabi-Regi is an overseas travel<br>registration service provided by the<br>Ministry of Foreign Affairs of Japan.<br>When using the integrated OSSMA<br>and Tabi-Regi feature, please<br>consent and agree to the following<br>items.<br>*The city you registered with OSSMA<br>Confirm your edits | Travel Information Destination Country: United States State/province: California Fix Modify | Date of application<br>2025/01/28<br>This has been changed.<br>User type<br>student<br>Service applied for<br>OSSMA Plus<br>                                                                                                    |
| ①<br>Tap "Se<br>applicat                                                                                                    | ervice<br>tion."       |                                           | ②<br>Select the<br>application you<br>want to change and<br>tap"Application det       | ③<br>Tap "Edit" in the<br>upper right corner.<br>d<br>ails."                                              | ④<br>Enter the period<br>you want to change<br>then tap "Confirm<br>details."                                                                                                    | 5<br>Tap Change<br>2,<br>To make another<br>change, tap                                     | <ul> <li>⑥</li> <li>If you want to make the change, tap "Yes."</li> <li>If you want to</li> </ul>                                                                                                    |
| In the event of a change in duration, additional payment may be "Modify" to return required depending on the duration of the modification. "Modify" to return to the input screen. |                        |                                           |                                                                                       |                                                                                                    |                                                                                                    | reconfirm the details, tap "No."                                                            |                                                                                                    |

### 2. About the OSSMA app: Service details

4

About services

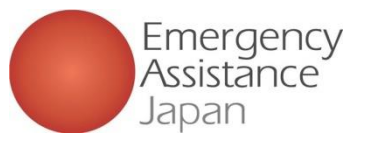

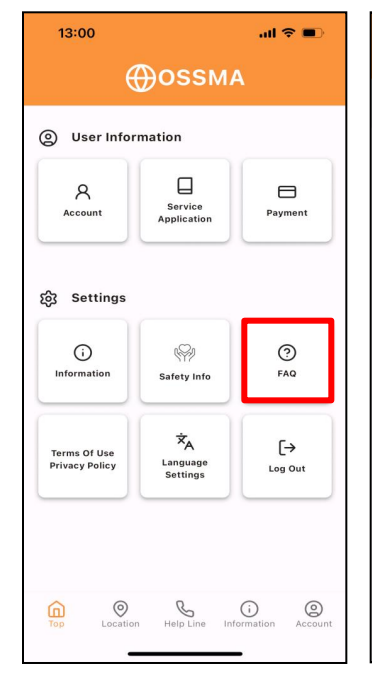

| Q.I want to change the email address where<br>I receive this. Where can I do that?                   | ~       | Q.I want to change the email address where<br>I receive this. Where can I do that?                   |
|----------------------------------------------------------------------------------------------------|---------|----------------------------------------------------------------------------------------------------|
| Q.I would like to call the OSSMA Helpline,<br>but the toll-free (free dial) number does not<br>work. | ~       | Q.I would like to call the OSSMA Helpline,<br>but the toll-free (free dial) number does not<br>work. |
| Q.What is OSSMA?                                                                                     | ~       | Q.What is OSSMA?                                                                                     |
| Q.What is the difference between OSSMA                                                               | ~       |                                                                                                    |
| and OSSMA Plus?                                                                                      |         | Q.What is the difference between OSSMA                                                               |
| Q.Can I send a package to a member who                                                               |         | and OSSMA Plus?                                                                                      |
| is overseas?                                                                                         | ~       | Q.Can I send a package to a member who                                                               |
| 0.1 want to receiving counseling. What                                                               |         | is overseas?                                                                                         |
| should I do?                                                                                         | ~       | O I want to receiving counseling. What                                                               |
|                                                                                                    |         | should I do?                                                                                         |
| Q.I am not receiving app notifications.                                                              | ~       |                                                                                                    |
| 0.1 would like to know which medical                                                                 |         | Q.I am not receiving app notifications.                                                              |
| facilities are available at my study                                                                 | ~       | 0.1 would like to know which medical                                                                 |
| destination.                                                                                         |         | facilities are available at my study                                                                 |
|                                                                                                    |         | destination.                                                                                         |
| Q.can you can an ambulance for me?                                                                   | ~       |                                                                                                    |
| Q.Can you call a taxi to take me to a                                                                |         | Q.Can you call an ambulance for me?                                                                  |
| 💼 🖉 📞 🗊                                                                                              | 0       | <u>î</u>                                                                                             |
| Top Location Help Line Information                                                                   | Account | Top Location Help Line Information A                                                                 |

About services

1) Tap FAQ.

② "About the service" category Click "What is OSSMA?" then tap the link that appears to view the information in a PDF document.

Note: If you have any other questions about how to use the app or the service, please use the FAQ.

|                                                                                                    | OCCMA Dive Comise Contents                                                                                                    | 7                                                                                                    |
|----------------------------------------------------------------------------------------------------|----------------------------------------------------------------------------------------------------|----------------------------------------------------------------------------------------------------|
| The OSSMA / OSSMA<br>Please check with you                                                                                                    | Plus service is available to different schools and organizations. <sup>24</sup><br>r school or organization. <sup>24</sup>                                                                                                    |                                                                                                    |
| 24hrs / 7days↩                                                                                                    |                                                                                                    |                                                                                                    |
| الله الله الله الله الله الله الله الله                                                                                                    | In the event of loss of property or travel documents, such as passport, air tickets, or<br>credit cards, OSSMA will assist you in reporting the loss to the necessary agencies<br>and in the reissue of essential documents. <sup>21</sup>                                                                                                    | të.                                                                                                    |
| ←<br>2. Overseas Medical<br>Assistance Service+3                                                                                                    | In case of illness or injury, the following services are available: "<br>① Medical institution arrangements © Transportation arrangements:"<br>③ Telephone interpretation when patricipating in overseas medical institutions, etc. "<br>④ Arrangement for interpretar: © Arrangement for transportation back home "<br>⑤ Dispatch of doctors and nurses ⑦ Japanese hospital arrangements after<br>returning home ③ Overseas travel insurance claim support-"  | É                                                                                                    |
| ←<br>3. Safety Confirmation                                                                                                    | In order to confirm your safety, OSSMA will periodically and temporarily send a<br>Safety Confirmation Request by notifications and email. If a response is not received,<br>then we may call one or more of the contact telephone numbers that you have<br>provided in cooperation with the university <i>i</i>                                                                                                    | ÷                                                                                                    |
| 4. Mental Health Support                                                                                                    | OSSMA will arrange mental health consultations (counseling fees at member's<br>expense). You may also consult anonymously with Japanese medical profession<br>through the OSSMA Toll-Free Line. <sup>4</sup>                                                                                                    | ۔<br>tations                                                                                                  |
| €<br>5. Family Travel Assistance                                                                                                    | If you are hospitalized, OSSMA will make a temporary payment for airline ficket and<br>accommodation expenses for your family and university staff traveling to your bedside.4                                                                                                    | e                                                                                                    |
| 6. Other inquiries about OSSMA e <sup>2</sup>                                                                                                    | $\ell^2$ We will answer any inquiries you may have about the app $\ell^2$                                                                                                    | <ul> <li>es no insurance<br/>escue expenses,<br/>nseling fees, etc.</li> <li>ership.</li> </ul>               |
| ب<br>With the second second sec | sible for the following expenses:↔<br>v/interpretation costs, medical evacuation and transportation costs, mental counseling                                                                                                    | vice that includes                                                                                            |
| coverage<br>medical e<br>counselir<br>Other cor<br>are cover<br>so when<br>insurance                                                                                                    | of 100 million yen for medical treatment and rescue expenses, Ail actual<br>spenses, transitalion/interpretation costs, medical evacuation and transport<br>glees, etc. are covered by OSSMA Plus. «-<br>mpensation such as liability and baggage other than medical treatment an<br>ed by OSSMA Plus members-only additional overseas travel insurance (Ac<br>using OSSMA Plus, please also buy OSSMA Plus members-only addition<br>(Additional insurance).«- | expenses such as<br>tation costs, mental<br>d rescue expenses<br>dditional insurance),<br>nal overseas travel |
| ي<br>بط<br>The followir                                                                                                    | g is common to both OSSMA and OSSMA Plus services.                                                                                                    |                                                                                                    |
| ♦Eligibility<br>, <u>The</u> servi                                                                                                    | for the service ces are available only to OSSMA and OSSMA Plus members. $^{\!\!\!\!\!\!\!\!\!\!\!\!\!\!\!\!\!\!\!\!\!\!\!\!\!\!\!\!\!\!\!\!\!\!\!\!$                                                                                                    |                                                                                                    |
| ♦Duration<br>Members<br>* The se                                                                                                    | of OSSMA service<br>are entitled to the services only while residing abroad and within the contra<br>rvices <u>does</u> not apply during temporary return to Japan. <sup>44</sup>                                                                                                    | ct term.                                                                                                    |

The services does not apply in circumstances of force majeure, including general strikes, transit strikes, acts of God, wars, civil strife, terrorism, mutinies, riots, curfews, quarantines, travel restrictions, or

iclear accidente

Copyright - Emergency Assistance Japan Co., ltd. - All Rights Reserved

 $\sim$ 

 $\sim$ 

0

### 2. About the OSSMA app: How to obtain a membership card

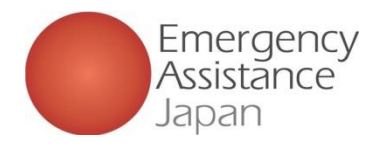

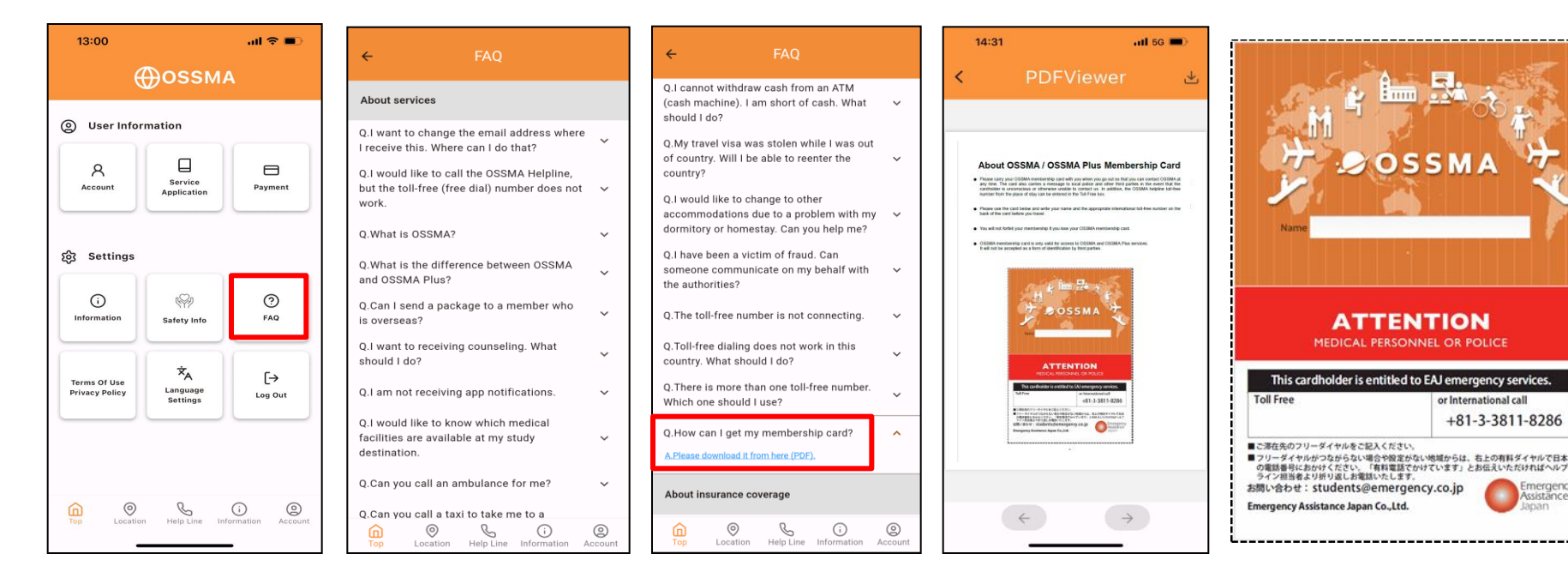

① Tap FAQ

- ② Tap "Where can I get my membership card?" in the last item of the "About services" category.
- ③ A PDF document will be displayed. Tap to download.

A notice is printed in English on the back of the card for local medical and police personnel to reach us if you are unable to contact the helpline yourself due to illness or accident, etc. Please print and cut it out, write in the toll-free helpline number to be called from where you will be staying, and carry it with you at all times (in wallet, etc.).

### 2. About the OSSMA app: Linking to Tabi-Regi

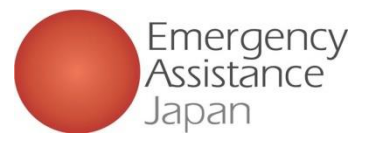

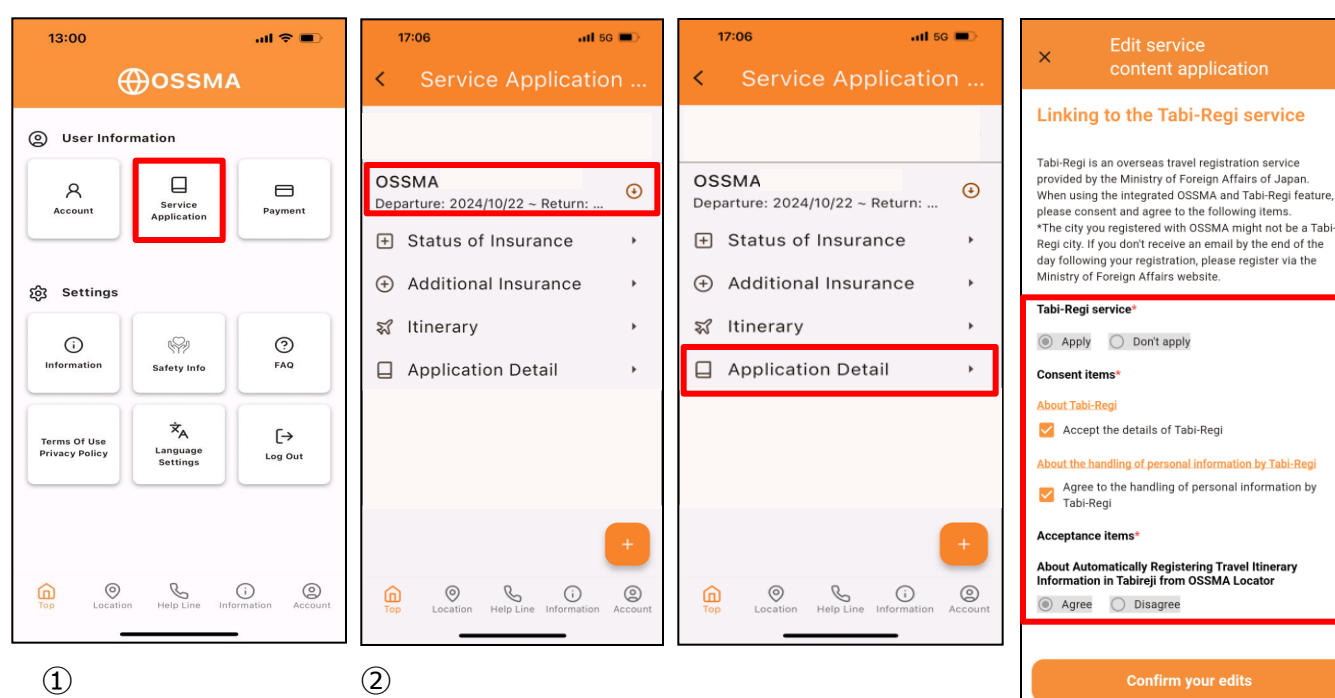

Tabi-Regi is a free overseas safety information distribution service that allows you to receive the latest safety information from the Ministry of Foreign Affairs in Japanese.

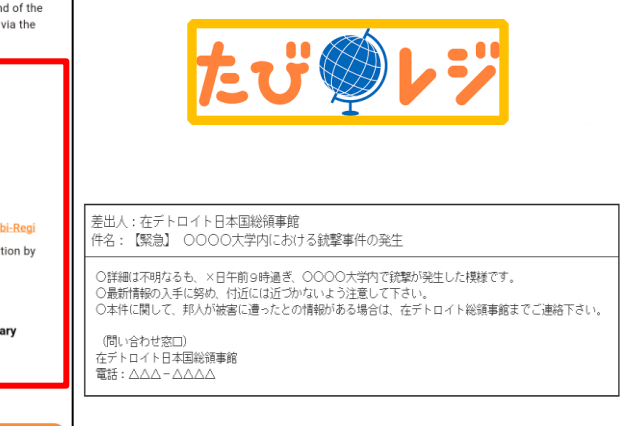

(1) Tap "Service application."

Select the service you have applied for and tap "Application details."

③ Click "Yes" to link to Tabi-Regi and check the consent items under "About linking to Tabi-Regi."

By checking and agreeing to each item, your app will automatically be linked with the Ministry of Foreign Affairs' Tabi-Regi service, with which the EAJ system is linked.

### 2. About the OSSMA app: Registering your overseas travel insurance

We need information to provide prompt support.

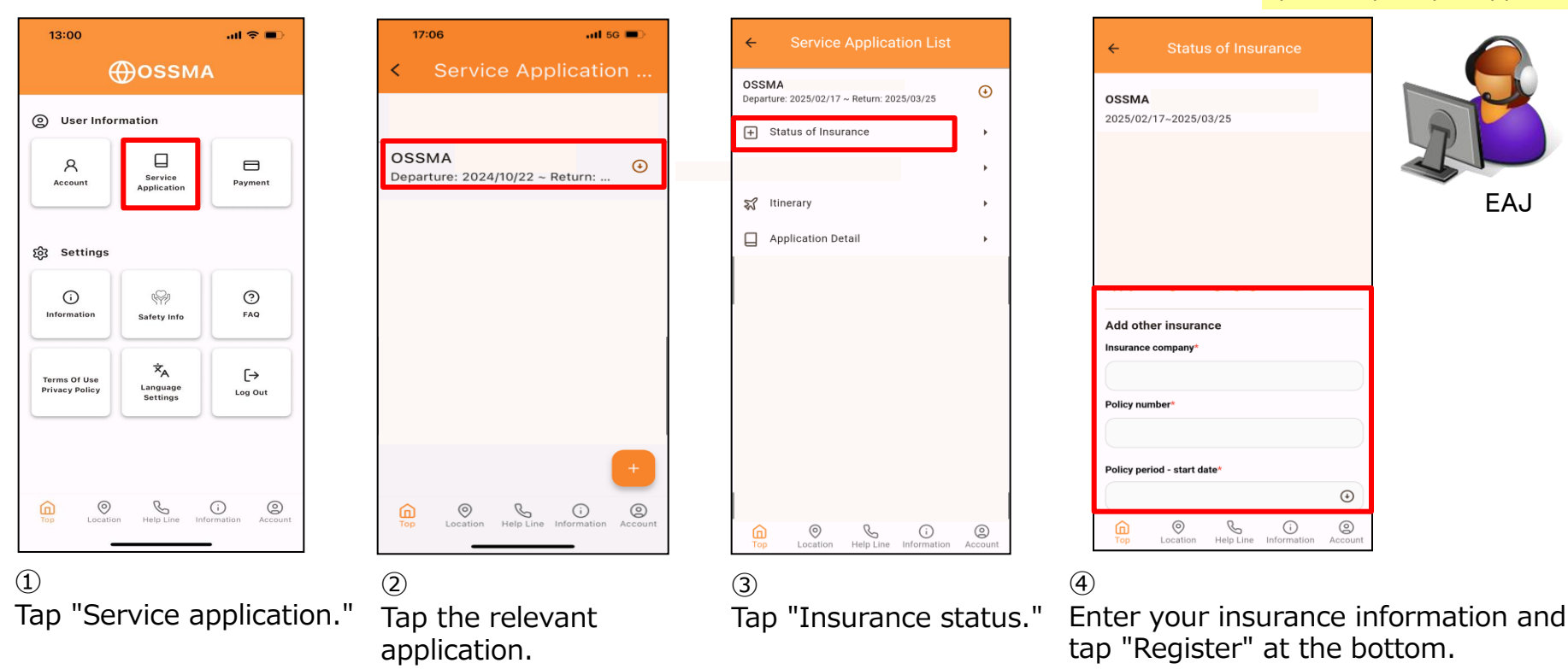

For smooth assistance when using the helpline, please register the name of the insurance company, the policy number, and the start and end dates of the insurance period for your overseas travel insurance.

### 2. About the OSSMA app: Registering additional itinerary information

16:48 ant so 📼 Dates, destination, local emergency contact information, ticket information, etc. ravel Information 13:00 16:47 at so 📼 17:06 .ul 56 🔳 16:49 .ul 46 🔳 OSSMA OSSMA  $\odot$ 16:46 art so 📼 Departure: 2025/02/17 ~ Return: 2025/03/25 Los Angeles Type of itinerary\* O User Information Going: 2025/02/01 ~ Return: 2025... Round trip Status of Insurance FT. Purpose OSSMA 8 € Departure: 2024/10/22 ~ Return Service Study abroad Account Payment Address Application 式 Itinerary Outbound trip Application Detail Local emergency හි Settings Departure date and time\* (?) contact information (i)(?) 2025/02/01 00:00 Information FAQ Safety Info Arrival date and time Relationsh 2025/02/01 23:00 ×Α [→ Attach photo of ticket Terms Of Use Privacy Policy Language Log Out nch camera app Select from you Return trip Departure date and time\* (?) Confirm your edits Help Line Information Ocation Help Line Info Confirm your edits Top í Location Help Line Information 0 0 C (j) Location Help Line Information Note: You can also attach (2)(3) (1)Tap "Service Tap the relevant Tap "Itinerary." Tap the plus mark images such as e-tickets. "+" to register Choose "Launch camera" or application. application."

information. an image. EAJ will begin confirming your safety by narrowing down the areas where disasters, accidents, terrorist attacks, etc. have occurred. Please be sure to register your itinerary, even for "short-term trips" during your stay in the area.

Copyright - Emergency Assistance Japan Co., ltd. - All Rights Reserved

your itinerary

"Select from photos" to upload

3. About the OSSMA app: OSSMA Helpline (24/365)

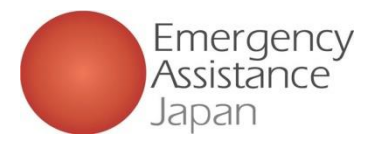

### Seven locations, 24/365

### •Assistance Center Network

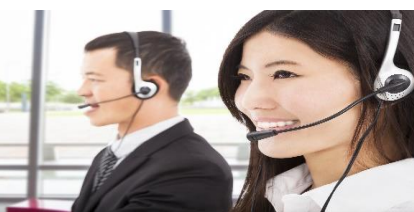

All information is shared in a database. Members will be contacted by the centers in each country. We will contact you with a Japanese phone number displayed when a case occurs so that you will know that the call is coming from EAJ.

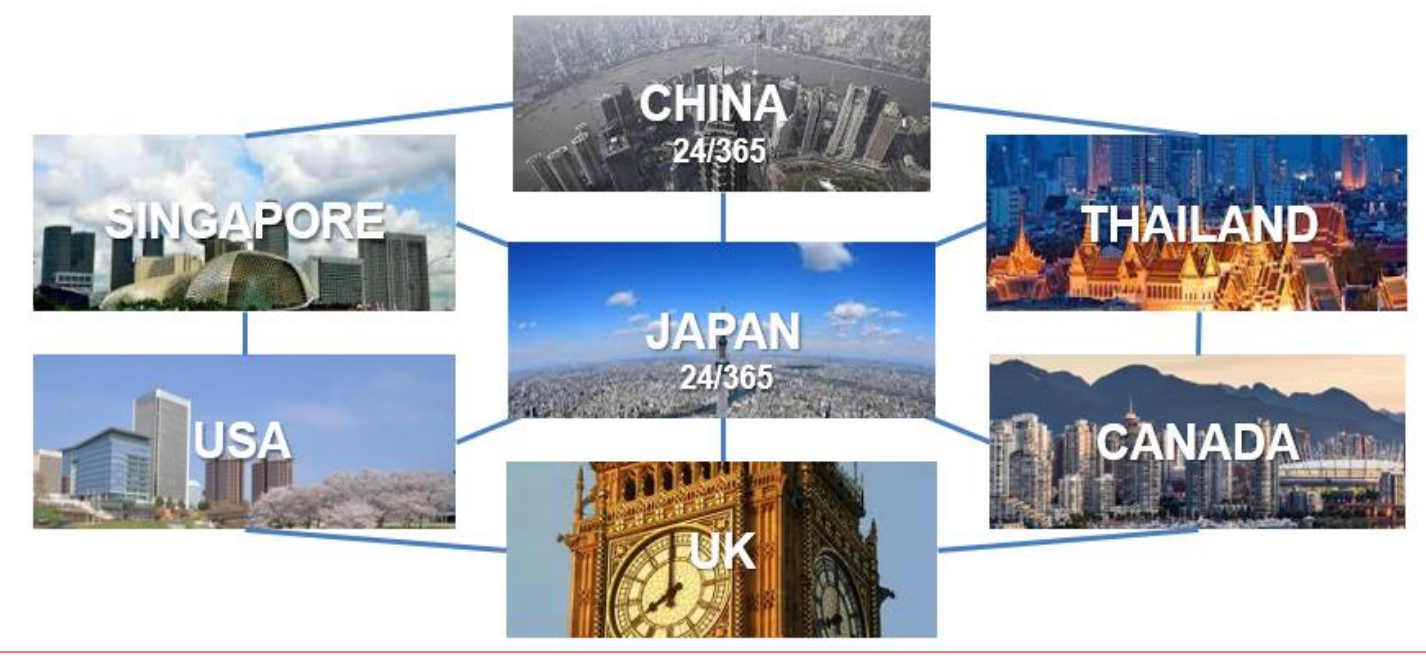

# 3. About the OSSMA app: Contacting the OSSMA Helpline (24/365)

If you are staying in a country with a toll-free number (to call Japan), please call with the toll-free number. Tell the name of your university and your name.

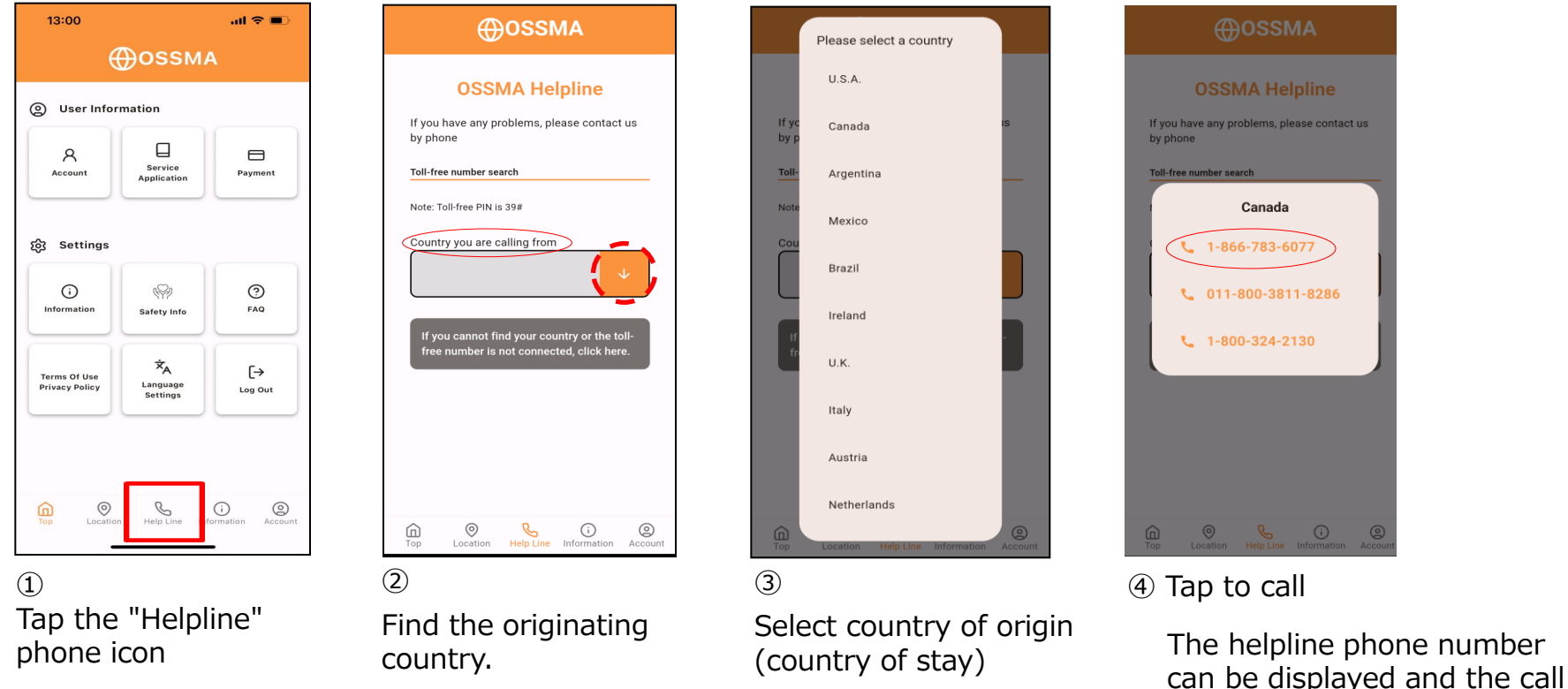

Note: If you don't see your country in the list, tap "Can't find country."

International roaming charges will apply when using a Japanese mobile phone locally (overseas).
 Please use a mobile or landline phone with a local SIM card that can also be used for calling.

Copyright - Emergency Assistance Japan Co., ltd. - All Rights Reserved

made from the app.

### 3. About the OSSMA app: Contacting the OSSMA Helpline (24/365)

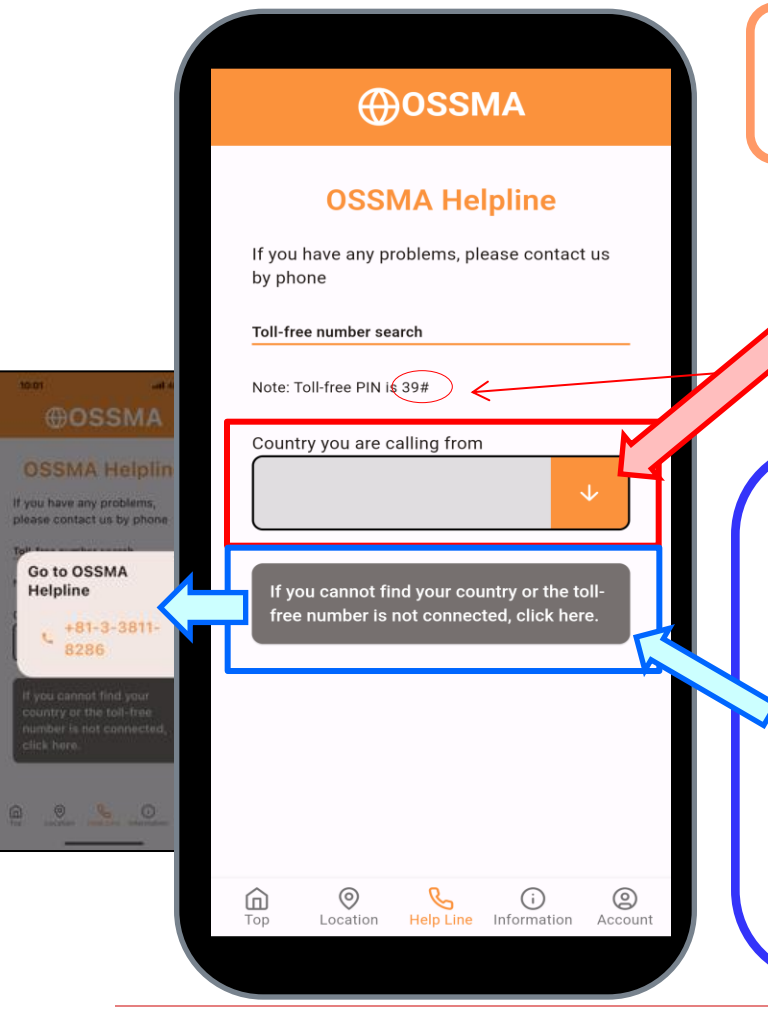

24/365 Japanese staff available English and Chinese are also acceptable

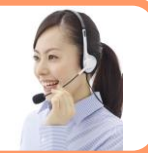

Emergency

Assistance Japan

If you are staying in a country with a toll-free number, please call with the toll-free number.

Tap to connect, then press PIN 39# to call.

Please note the toll-free number from overseas by cell phone availability of connection depends on the connection requirements of the overseas local operator and your usage environment. If you cannot reach a toll-free number, or if you are in a country where toll-free numbers are not available, please dial a paid call number. If you tell us you are calling from a paid call number, operator will call you back.

### 3. About the OSSMA app: Help Line Consultation

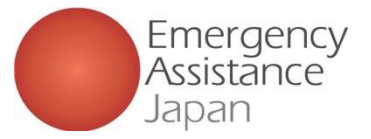

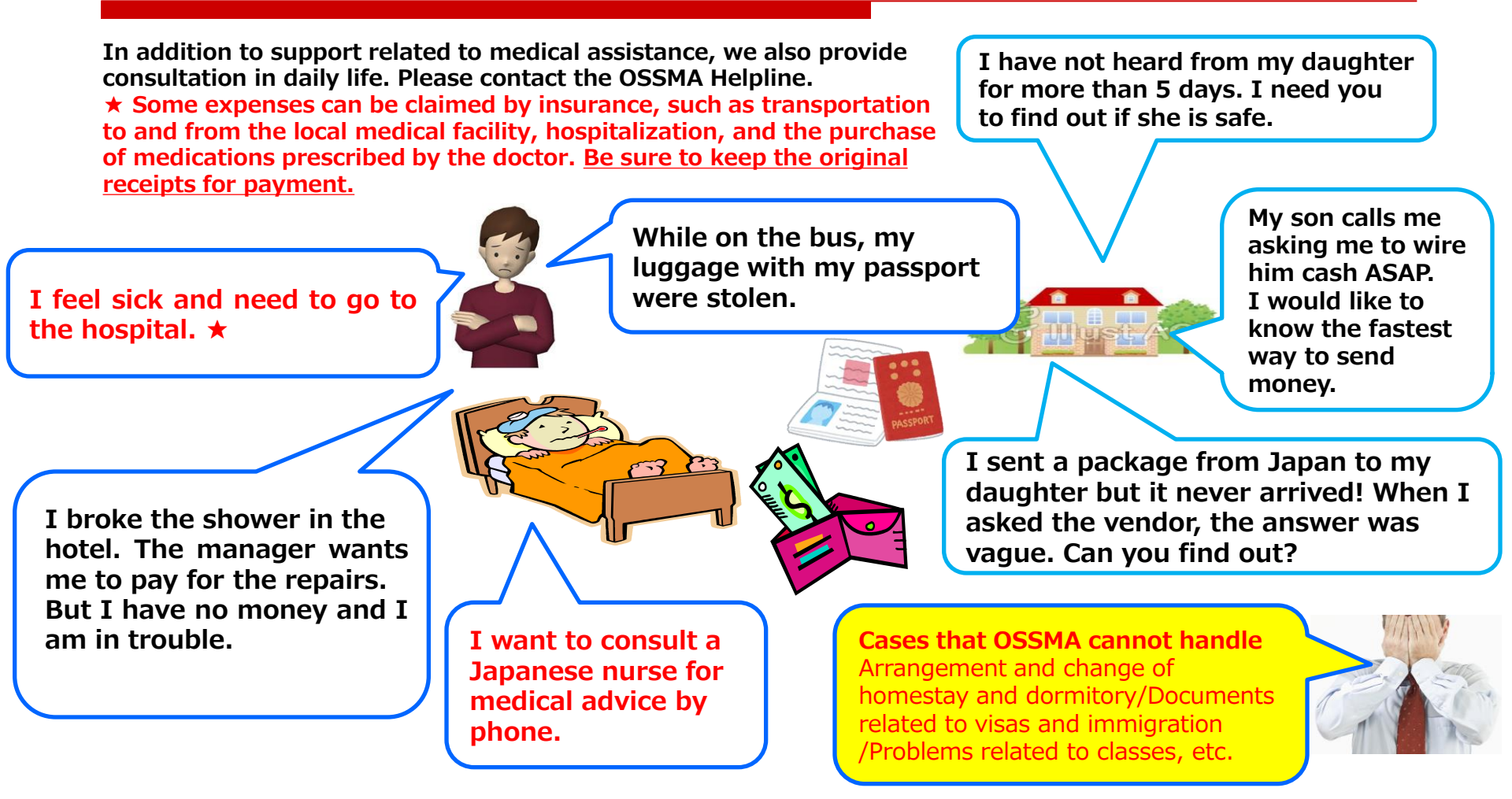

### 4. About the OSSMA app:

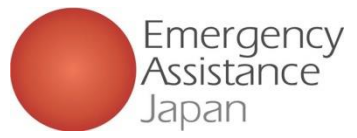

#### Safety Confirmation: Use the app's itinerary and registration information

What is it used for? Why do you need it?

- 1. Confirming your safety while staying abroad 2. Necessary to receive OSSMA services quickly in case of trouble overseas
- $\sim$  Safety confirmation, itinerary and registration information system = A system to support you to lead a secure life abroad $\sim$

What kind of information is in it? Information on your local whereabouts, contact information in Japan and overseas, overseas travel insurance information, etc.

- We will send push notifications/emails to confirm the safety of OSSMA members on a regularly and when requested by your families or the responsible person of university.
- In the event of an incident, accident, disaster, etc., we will confirm the safety of members who are staying in the area.
- If there is no response to the safety confirmation, we will confirm the member's safety by e-mail or phone in cooperation with university. If the safety of the student cannot be confirmed, we will contact the local host family, coordinator, local embassy, local police, or dispatch a search party to the area to confirm the student's safety. If you are safe, be sure to tap the "I'm here I" button to respond to your safety.

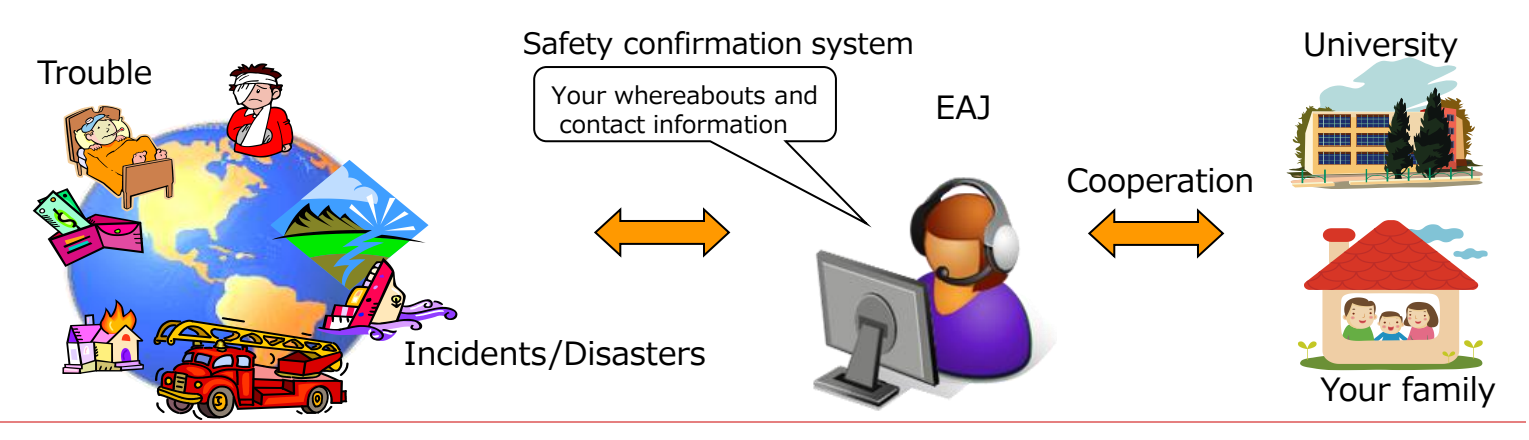

Copyright - Emergency Assistance Japan Co., ltd. - All Rights Reserved

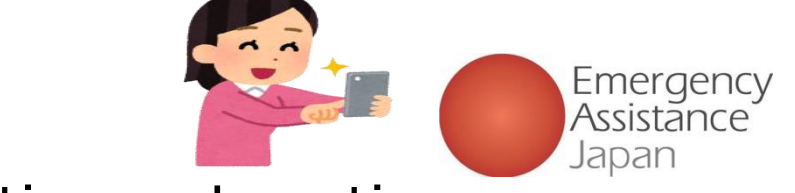

### 4. About the OSSMA app: Emergency safety confirmation and Location management

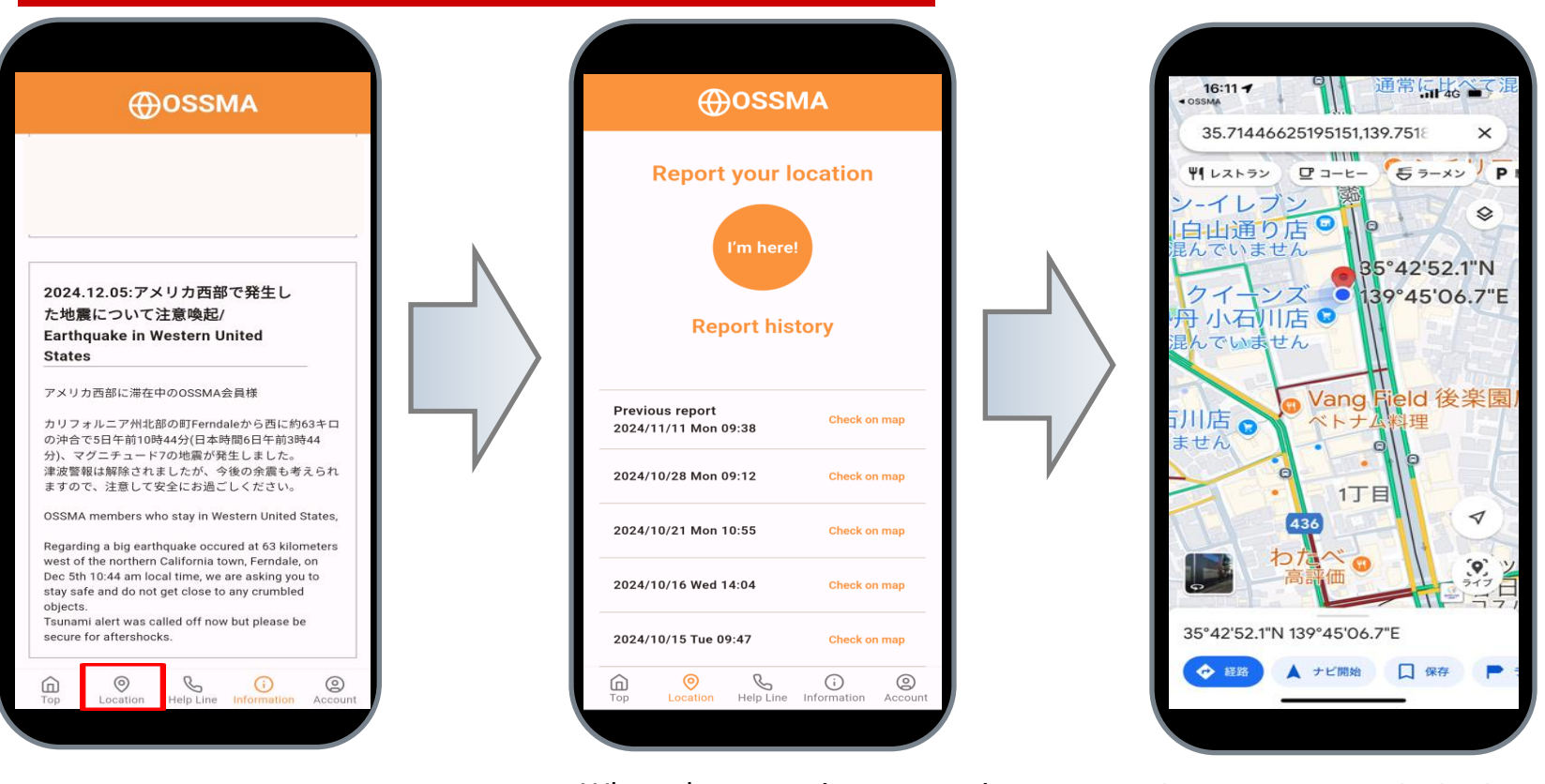

Tap "OK" if you receive a regular or an emergency safety confirmation push notification or e-mail notification.

When the reporting screen is displayed, tap "I am here ! "

When you respond, the location information will be registered in the OSSMA app.

### 4. About the OSSMA app:

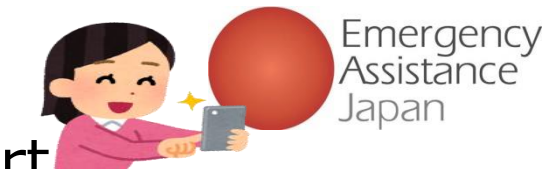

Voluntary safety confirmation report

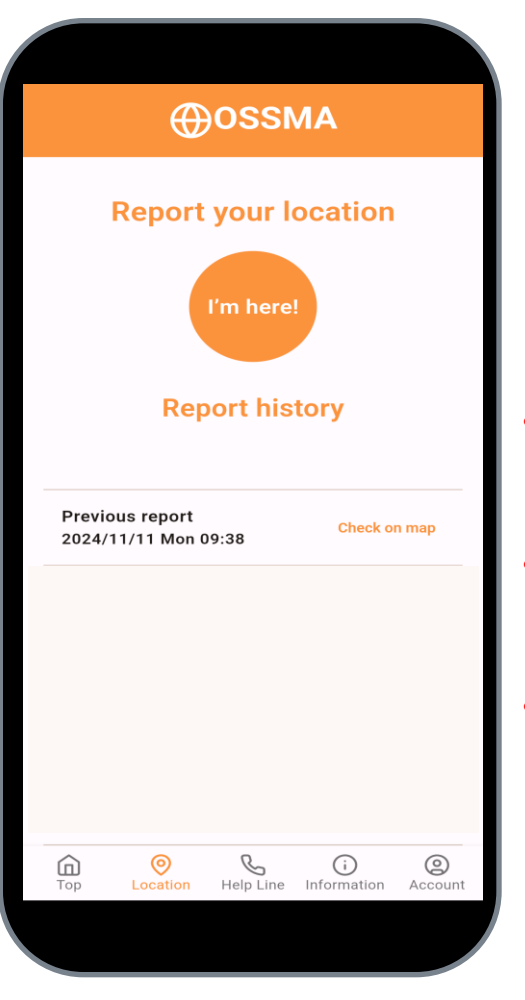

In addition to safety confirmation by EAJ and university, you can also report your own safety by tapping the "I'm here!" button to report your safety.

For example...

- Traveling to a country/region where security is insecure, so you are concerned about confirming your safety once a month.
- Even in the case of a major incident or disaster, there is a time lag before it is reported in Japan, so we want to report our safety as soon as possible.
- If you are currently in a different city than the one you registered in the app (e.g., on vacation), etc.

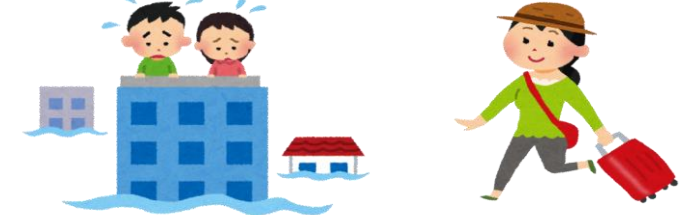

### 4. About the OSSMA app:

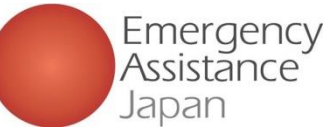

What we would like you to do during your stay abroad

#### Response to Safety Confirmation

If there is no response to the safety confirmation, we will confirm the member's safety by e-mail or phone in cooperation with university. If the safety of the student cannot be confirmed, we will contact the local host family, coordinator, local embassy, local police, or dispatch a search party to the area to confirm the student's safety. If you are safe, be sure to tap the "I'm here !" button to respond to your safety.

Use of the "I'm here " button (app)
Register itinerary even for short trips
If you log out, you will not be able to use the functions of the application, so please keep yourself logged in at all times during your travel period.

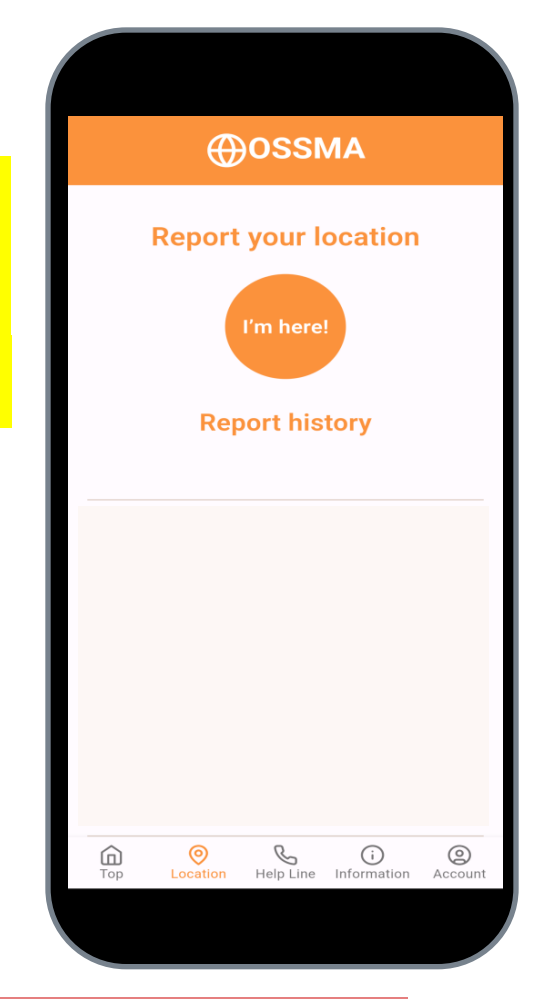

## Inquiries

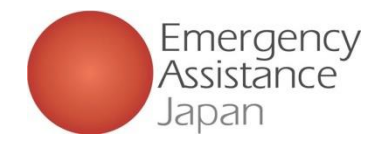

□ In case of illness, injury, or trouble <u>while abroad</u>

(Excludes OSSMA registration, application procedures, payment)

**OSSMA Helpline** (24/365) : Phone numbers can be found in the application.

Phone number that will be displayed when we call you back 03-3811-8286 / +81-3-3811-8286

E-mail : <u>students@emergency.co.jp</u>

 Membership registration, application procedures, payment, and contract-related inquiries prior to departure from Japan
 TEL: 03-3811-8310 (Mon-Fri, 10:00am-5:00pm, except for holidays)

E-mail : <u>students@emergency.co.jp</u>

\*NOTE: For inquiries by email during weekends and holidays, we will send back to you on weekdays.